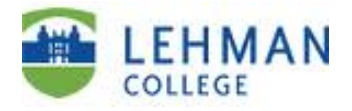

## Wait List:

Students may use the self-service wait list feature when a class is full and a wait list option is available. *Note not all classes offer wait lists options.* 

| Step                                                                             |                                                                                                    |                   | Action                                        |               |                     |  |  |  |  |
|----------------------------------------------------------------------------------|----------------------------------------------------------------------------------------------------|-------------------|-----------------------------------------------|---------------|---------------------|--|--|--|--|
| 1.                                                                               | Enter <u>https://home.cunyfirst.cuny.edu</u> in your browser's address bar to login into CUNYfirst. |                   |                                               |               |                     |  |  |  |  |
| 2.                                                                               | Enter your CUNYfirst Username and Password and click the <b>Go</b> button <b>D</b> to login.        |                   |                                               |               |                     |  |  |  |  |
| 3.                                                                               | Click on <b>HR/Campus Solutions</b> link under Enterprise Menu                                      |                   |                                               |               |                     |  |  |  |  |
|                                                                                  | ENTERPRISE MENU I IIIIIIIIIIIIIIIIIIIIIIIIIIIIIIIIII                                                |                   |                                               |               |                     |  |  |  |  |
|                                                                                  |                                                                                                    |                   |                                               |               |                     |  |  |  |  |
| 4.                                                                               | Navigate to: Self Service > Student Center.                                                         |                   |                                               |               |                     |  |  |  |  |
| 5.                                                                               | On the <b>Student Center</b> pag                                                                    | ge un             | der Academics secti                           | on, click the | <b>Enroll</b> link. |  |  |  |  |
|                                                                                  | Academics                                                                                           |                   |                                               |               |                     |  |  |  |  |
|                                                                                  | Search                                                                                              | Boneadlines 😡 URL |                                               |               |                     |  |  |  |  |
|                                                                                  | <u>Enroll</u>                                                                                       | This              | Week's Schedule                               |               |                     |  |  |  |  |
|                                                                                  | My Academics                                                                                        |                   | Class                                         | Sched         | ule                 |  |  |  |  |
|                                                                                  | other academic 🔻 (>>>                                                                               | 3                 | AAS 166-A01W<br>LEC (19444)                   | Room: TBA     |                     |  |  |  |  |
|                                                                                  |                                                                                                    | 3                 | AMS 111-A01<br>LEC (16918)                    | Room: TBA     |                     |  |  |  |  |
| 6.                                                                               | Add Classes                                                                                         |                   |                                               |               | 1                   |  |  |  |  |
|                                                                                  | 1. Select classes to add                                                                            |                   |                                               |               | 1                   |  |  |  |  |
|                                                                                  | To select classes for another term, sel<br>satisfied with your class selections, pro                | ect the to        | term and click Change. When y<br>step 2 of 3. | you are       |                     |  |  |  |  |
|                                                                                  | 2013 Summer Term   Undergraduate                                                                    | e   Lehr          | nan College                                   |               |                     |  |  |  |  |
|                                                                                  | Open Closed AWait List                                                                              |                   |                                               |               |                     |  |  |  |  |
|                                                                                  | Add to Cart: 2013 Summer                                                                            | hopping Cart      |                                               |               |                     |  |  |  |  |
|                                                                                  |                                                                                                    |                   |                                               |               |                     |  |  |  |  |
|                                                                                  |                                                                                                    |                   |                                               |               |                     |  |  |  |  |
| Class Search     My Planner     Note: If you do not know the class number. you i |                                                                                                    |                   |                                               |               |                     |  |  |  |  |
|                                                                                  | On the <b>Add Classes</b> page select classes to add to your cart by entering the class number.     |                   |                                               |               |                     |  |  |  |  |
|                                                                                  |                                                                                                    |                   |                                               |               |                     |  |  |  |  |
|                                                                                  |                                                                                                    |                   |                                               |               |                     |  |  |  |  |
|                                                                                  |                                                                                                    |                   |                                               |               |                     |  |  |  |  |

## CUNY first Student Self Service: Wait List Guide

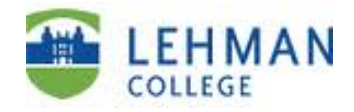

| 7.                                                |                                                   |                                                                                                    |                            |                       |                             |                      |          |                  |                            |              |      |
|---------------------------------------------------|---------------------------------------------------|----------------------------------------------------------------------------------------------------|----------------------------|-----------------------|-----------------------------|----------------------|----------|------------------|----------------------------|--------------|------|
|                                                   |                                                   | Add Classes                                                                                                    |                            |                       |                             |                      |          |                  |                            |              |      |
|                                                   | 1. Select classes to add - Enrollment Preferences |                                                                                                    |                            |                       |                             |                      |          |                  |                            |              |      |
| 2013 Summer Term   Undergraduate   Lehman College |                                                   |                                                                                                    |                            |                       |                             |                      |          |                  |                            |              |      |
|                                                   | BIO 230 - MICROBIOLOGY                            |                                                                                                    |                            |                       |                             |                      |          |                  |                            |              |      |
|                                                   | Class Preferences                                 |                                                                                                    |                            |                       |                             |                      |          |                  |                            |              |      |
|                                                   |                                                   | BIO 230                                                                                                    | 230-01A Wait List          |                       |                             | Wait List            | V        | / Wait list if c | lass is full               | ]            |      |
|                                                   |                                                   | Session Four Week - First                                                                                                    |                            |                       |                             |                      | U        | Indergraduate    | 2 Letter Grades            | _            |      |
|                                                   |                                                   | Career Undergraduate<br>Enrollment Information                                                                                                   |                            |                       |                             | Requirem             | ent Desi | _                |                            |              |      |
|                                                   |                                                   | • F<br>• C                                                                                                    | Pre-requisite<br>Day Class | 2-100 Level B         | iology                      | Regular Liberal Arts |          |                  |                            |              |      |
|                                                   |                                                   |                                                                                                    |                            |                       |                             |                      |          |                  |                            |              |      |
|                                                   |                                                   | Section                                                                                                    | Componen                   | t Days & Tir          | mes                         | Room                 | Ins      | tructor          | Start/End Dat              | e            |      |
|                                                   |                                                   | 01A                                                                                                    | Lecture                    | MoWe 8:00A<br>12:25PM | AM - Scier                  | nce 2101             | Staff    |                  | 06/03/2013 -<br>07/03/2013 |              |      |
|                                                   |                                                   |                                                                                                    |                            | TuTh 8:00A<br>12:25PM | M - Scier                   | nce 2103             | Staff    |                  | 06/03/2013 -<br>07/03/2013 |              |      |
|                                                   | Verify tha                                        | t the                                                                                                    | wait li                    | st optioi             | n is ava                    | ailable              | e for t  | the sele         | cted clas                  | ss by locati | ing  |
|                                                   | the wait lis                                      | the wait list icon $\triangle$ under the Class Preferences section. Once the wait list                                                           |                            |                       |                             |                      |          |                  |                            |              | st   |
|                                                   | availability                                      | v has                                                                                                    | been v                     | erified, o            | click o                     | n the '              | Wait     | List ch          | eck box                    | and then c   | lick |
|                                                   | on the NEX                                        | <b>T</b> bu                                                                                                    | tton.                      |                       |                             |                      |          |                  |                            |              |      |
|                                                   | Note: Not                                         | all cl                                                                                                    | asses o                    | ffer wait             | t list or                   | otions.              |          |                  |                            |              |      |
| 8.                                                |                                                   |                                                                                                    |                            | , <b>)</b>            | <u>-</u>                    |                      |          |                  |                            |              |      |
|                                                   | Add Classes                                       |                                                                                                    |                            |                       |                             |                      |          | 1                | -2-3                       |              |      |
|                                                   | 1. Select cla                                     | sses to                                                                                                    | o add                      |                       |                             |                      |          |                  |                            |              |      |
|                                                   | To select class<br>satisfied with y               | To select classes for another term, select the term and click Change. When you are satisfied with your class selections, proceed to step 2 of 3. |                            |                       |                             |                      |          |                  |                            |              |      |
|                                                   | BIO 230 has been added to your Shopping Cart.     |                                                                                                    |                            |                       |                             |                      |          |                  |                            |              |      |
|                                                   |                                                   |                                                                                                    |                            |                       |                             |                      |          |                  |                            |              |      |
|                                                   | 2013 Summer 1                                     | 2013 Summer Term   Undergraduate   Lehman College                                                                                                |                            |                       |                             |                      |          |                  |                            |              |      |
| Open Closed 🛆 Wait List                           |                                                   |                                                                                                    |                            |                       |                             |                      |          |                  |                            |              |      |
|                                                   | Add to Cart:                                      |                                                                                                    | 2013 Sun                   | imer Term Sho         | opping Car                  | t                    |          |                  |                            |              |      |
|                                                   | Enter Class Nbr                                   |                                                                                                    | Delete 0                   | lass                  | Days/Tim<br>MoWe            | es Room              |          | Instructor       | Units Status               |              |      |
|                                                   | Find Classes                                      |                                                                                                    |                            | <u>IO 230-01A</u>     | 8:00AM -<br>12:25PM<br>TuTh | Scienc               | e 2101   | Staff            | 4.00                       |              |      |
|                                                   | <ul> <li>Class Search</li> </ul>                  | :h                                                                                                    | Ľ                          | 2406)                 | 8:00AM -<br>12:25PM         | Scienc               | e 2103   |                  |                            |              |      |
|                                                   | 🔘 My Planner                                      |                                                                                                    |                            |                       |                             |                      |          |                  |                            |              |      |
|                                                   | search                                            |                                                                                                    |                            |                       |                             |                      |          |                  |                            |              |      |
|                                                   |                                                   |                                                                                                    |                            |                       |                             |                      |          |                  |                            |              |      |
|                                                   |                                                   | PROCEED TO STEP 2 OF 3                                                                                                    |                            |                       |                             |                      |          |                  |                            |              |      |
|                                                   | Click the P                                       | ROCI                                                                                                    | EED TO                     | ) STEP 2              | 2 OF 3                      | butto                | n.       |                  |                            |              |      |

## CUNY first Student Self Service: Wait List Guide

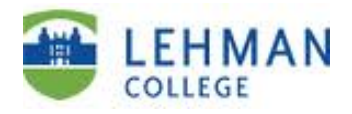

| 9.  |                                                                                                    | Add Classes                                                                                                    |                           |                                                      |                              |              |              |          |  |  |  |
|-----|----------------------------------------------------------------------------------------------------|----------------------------------------------------------------------------------------------------|---------------------------|------------------------------------------------------|------------------------------|--------------|--------------|----------|--|--|--|
|     |                                                                                                    | 2. Confirm classes                                                                                                    |                           |                                                      |                              |              |              |          |  |  |  |
|     |                                                                                                    | Click Finish Enrolling to process your request for the classes listed below. To exit without adding these classes, click Cancel.              |                           |                                                      |                              |              |              |          |  |  |  |
|     |                                                                                                    | 2013 Summer Term   Undergraduate   Lehman College<br>Open Closed Await List                                                                   |                           |                                                      |                              |              |              |          |  |  |  |
|     |                                                                                                    |                                                                                                    |                           |                                                      |                              |              |              |          |  |  |  |
|     |                                                                                                    | Class                                                                                                    | Description               | Days/Times                                           | Room                         | Instructor   | Units Status | 5        |  |  |  |
|     |                                                                                                    | 3IO 230-01A<br>(2406)                                                                                                    | MICROBIOLOGY<br>(Lecture) | MoWe 8:00AM -<br>12:25PM<br>TuTh 8:00AM -<br>12:25PM | Science 2101<br>Science 2103 | Staff        | 4.00         |          |  |  |  |
|     |                                                                                                    |                                                                                                    |                           | CANCEL                                               | PREVIOUS                     | FINISH       | ENROLLING    | ]        |  |  |  |
|     | Verify t                                                                                                    | hat the wait                                                                                                    | list icon 🛆               | appears un                                           | der the s                    | status co    | olumn, a     | and then |  |  |  |
|     | click on                                                                                                    | the <b>FINISH</b>                                                                                                    | ENROLLIN                  | <b>G</b> button to                                   | proceed                      | to the       | next ste     | р.       |  |  |  |
| 10. | Add Cla                                                                                                    | sses                                                                                                    |                           |                                                      |                              | _            |              |          |  |  |  |
|     | 3. View                                                                                                    | results                                                                                                    |                           |                                                      |                              | — U          | -22          |          |  |  |  |
|     |                                                                                                    | <b>A H C C C C C C C C C C</b>                                                                                                    |                           |                                                      |                              |              |              |          |  |  |  |
|     | View th                                                                                                    | ie following status r                                                                                                    | eport for enrolime        | ent confirmations a                                  | and errors:                  |              |              |          |  |  |  |
|     | 2012 0                                                                                                    |                                                                                                    | duata la abassa C         | )-II                                                 |                              |              |              |          |  |  |  |
|     | 2013 Summ                                                                                                    | ier Term   Undergra                                                                                                    | duate   Lenman C          | onege                                                |                              |              |              |          |  |  |  |
|     |                                                                                                    | <ul> <li>✓</li> </ul>                                                                                                    | Success: enrolle          | d                                                    | 🗙 Error: una                 | ble to add c | lass         |          |  |  |  |
|     | Class     Message     Status       BIO 230     Message: You are required to take this requirement designation for this class. The requirement     Image: You are requirement designation for this class. The requirement designation for this class. The requirement designation for this class. The requirement designation for this class. The requirement designation for this class. The requirement designation for this class. The requirement designation for this class. The requirement designation for this class. |                                                                                                    |                           |                                                      |                              |              |              |          |  |  |  |
|     |                                                                                                    |                                                                                                    |                           |                                                      |                              |              |              |          |  |  |  |
|     |                                                                                                    | designation option has been set to yes.         Message: Class 2406 is full. You have been been placed on the wait list in position number 1. |                           |                                                      |                              |              |              |          |  |  |  |
|     | MAKE A PAYMENT MY CLASS SCHEDULE ADD ANOTHER CLASS                                                                                                    |                                                                                                    |                           |                                                      |                              |              |              |          |  |  |  |
|     | Review                                                                                                    | all messages                                                                                                    | 5.                        |                                                      |                              |              |              |          |  |  |  |
|     | Note:                                                                                                    |                                                                                                    |                           |                                                      |                              |              |              |          |  |  |  |
|     | V Suce                                                                                                    | cess                                                                                                    |                           |                                                      |                              |              |              |          |  |  |  |
|     | After successfully being added to the wait list class section, please take note of                                                                                                    |                                                                                                    |                           |                                                      |                              |              |              |          |  |  |  |
|     | be enrolled (registered) in their class sections. Students may be                                                                                                    |                                                                                                    |                           |                                                      |                              |              |              |          |  |  |  |
|     | automatically enrolled in class sections depending on their position on the wait                                                                                                    |                                                                                                    |                           |                                                      |                              |              |              |          |  |  |  |
|     | <ul> <li>list and if seating becomes available.</li> <li><b>X</b> Error</li> <li>Some factors that may prevent students from being adding to the wait list:</li> </ul>                                                                                                    |                                                                                                    |                           |                                                      |                              |              |              |          |  |  |  |
|     |                                                                                                    |                                                                                                    |                           |                                                      |                              |              |              |          |  |  |  |
|     |                                                                                                    |                                                                                                    |                           |                                                      |                              |              |              |          |  |  |  |
|     | • Alr                                                                                                    | <ul> <li>Already enrolled in another class section of the same course</li> </ul>                                                              |                           |                                                      |                              |              |              |          |  |  |  |
|     | <ul> <li>Student is already enrolled in the maximum number of units (credits)</li> <li>Wait list is full and seats are no longer available</li> </ul>                                                                                                    |                                                                                                    |                           |                                                      |                              |              |              |          |  |  |  |
|     |                                                                                                    | <u> </u>                                                                                                    |                           | 0 -                                                  |                              |              |              |          |  |  |  |